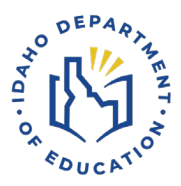

# Safe & Drug Free Schools (SDFS) Application Process

1. Log into ISEE, choose Safe and Drug Free Schools (SDFS) icon to get to the SDFS Application Home Page. From the home page, click on Submit SDFS Application, then choose your district from the drop-down menu.

Screen Shot - SDFS Application Page

|      | Home / Applications /                                                                                                    | Safe and Drug Free S                                                                                                    | chools                                                                                                    |                                                                                                    |                 |               |                 |
|------|----------------------------------------------------------------------------------------------------|----------------------------------------------------------------------------------------------------|----------------------------------------------------------------------------------------------------|----------------------------------------------------------------------------------------------------|-----------------|---------------|-----------------|
| Home | Submit SDFS Application                                                                                                    | View Bully Reports                                                                                                    | Administration •                                                                                                    |                                                                                                    | Change District | Logged in As: | cbrown@edu.id 🔻 |
|      | Welcome                                                                                                    | to Safe and                                                                                                    | Drug Fre                                                                                                    | ee Schools                                                                                                    |                 |               |                 |
|      | At A Glance                                                                                                    |                                                                                                    |                                                                                                    |                                                                                                    |                 |               |                 |
|      | Funding for Safe<br>and lottery winni<br>be difficult to app<br>and funded as th<br>fund approved a<br>During the legisl<br>implement subst<br>funding formula<br>school plus a pro<br>(approximately \$<br>If you are encou<br>Application, plea | and Drug Free Schools<br>ngs. As such the revenu-<br>proximate. Given this var-<br>tey are received and as i<br>pplications, payments wi<br>ative session, 4,024,900<br>ance abuse prevention r<br>calls for a base amount<br>orated amount based on<br>12.00 per student).<br>Intering technical errors v<br>se contact the IT Help D | is generated throug<br>is is dependent upon<br>iability, applications<br>revenue is available.<br>Il be made as soon<br>was allocated throu<br>measures and schood<br>of \$2,000 for every d<br>the prior year's Aver<br>vhile using the Safe<br>esk at support@sde | h taxes on tobacco products<br>n sales and winnings and can<br>will be reviewed, approved<br>I. If revenue is not available to<br>as the revenue is sufficient.<br>ugh House 629 for districts to<br>ol safety improvements. The<br>district and public charter<br>rage Daily Attendance<br>and Drug Free Funding<br>e.idaho.gov. | O TRAFE         |               |                 |

2. Enter the SDFS Contact Name, Email Address and phone number. Then check the boxes to best explain how SDFS funds were spent during the PREVIOUS year to implement school safety improvements and/or facilitate and provide substance abuse prevention programs. Screen Shot - Top half of SDFS Application

| ant       | Form                                                                                                    |                                                                                     |
|-----------|----------------------------------------------------------------------------------------------------|-------------------------------------------------------------------------------------|
| Contac    | t Name                                                                                                    |                                                                                     |
| Contac    | t Email                                                                                                    |                                                                                     |
| Contact   | Phone                                                                                                    |                                                                                     |
|           |                                                                                                    |                                                                                     |
|           |                                                                                                    |                                                                                     |
| ct the ca | tegories below that describe how your past year's SDFS funds were used to develop and implement school safety | / improvments and/or to facilitate and provide substance abuse prevention programs. |
| nformati  | on you will provide on this application will be from the prior academic year. Personnel                       | Training                                                                            |
| 0         | School Resource Officer                                                                                       | Idaho Prevention and Support Conference                                             |
| 0         | School Counselor                                                                                              | Student Wellness Programs (e.g. SEL, PBIS)                                          |
| 0         | Safe and Drug Free School Coordinator                                                                         | Drug Alcohol Prevention Programs                                                    |
| 0         | Mental Health Personnel                                                                                       | <ul> <li>Violence Prevention Programs</li> </ul>                                    |
|           | Other Personnel                                                                                               | Emergency Response Training                                                         |
|           |                                                                                                    | Crisis Intervention Training                                                        |
|           | Supplies                                                                                                    | Suicide Prevention Training                                                         |
| 0         | Emergency/Medical Supplies                                                                                    | Training Travel Expenditures                                                        |
| 0         | Drug Testing Kits                                                                                             | Other Training Costs                                                                |
|           | Curriculum/Books/Classroom Materials                                                                          |                                                                                     |
| 0         | Other Supplies                                                                                                | Other Expenditures                                                                  |
|           |                                                                                                    | Please describe below:                                                              |
|           | Materials                                                                                                    |                                                                                     |
|           | Emergency Commulcation Devices                                                                                |                                                                                     |
| 0         | Surveillance Cameras                                                                                          |                                                                                     |
|           | Deer Centrel Units                                                                                            |                                                                                     |

*3.* Complete the Bully Incident Report by entering the number of bullying incidents districtwide for each of the categories listed.

# Screen Shot - Bully Incident Report

### Bully Incident Report

The data below should reflect the incidents for all schools within your district.

Bullying is defined as intentional, repeated hurtful acts, words, or other behavior such as name-calling, threatening and/or shunning committed by one or more persons against another. Bullies use power to assert control over others and bullying can occur electronically. Only include incidents that prompt a formal response (removal from class, meeting with administrator, detention, suspension, etc...).

|                         |               |    | MALE                 |         |               | F  | EMALE                |         |
|-------------------------|---------------|----|----------------------|---------|---------------|----|----------------------|---------|
| # of Incidents by grade | First Offense |    | Second or Additional | Offense | First Offense |    | Second or Additional | Offense |
| К                       | 0             | \$ | 0                    | \$      | 0             | \$ | 0                    | \$      |
| 1                       | 0             | \$ | 0                    | \$      | 0             | \$ | 0                    | \$      |
| 2                       | 0             | \$ | 0                    | \$      | 0             | \$ | 0                    | \$      |
| 3                       | 0             | \$ | 0                    | *       | 0             | \$ | 0                    | \$      |
| 4                       | 0             | \$ | 0                    | \$      | 0             | \$ | 0                    | \$      |
| 5                       | 0             | \$ | 0                    | *       | 0             | \$ | 0                    | \$      |
| 6                       | 0             | *  | 0                    | *       | 0             | \$ | 0                    | *       |
| 7                       | 0             | \$ | 0                    | *       | 0             | \$ | 0                    | \$      |
| 8                       | 0             | \$ | 0                    | *       | 0             | \$ | 0                    | \$      |
| 9                       | 0             | *  | 0                    | *       | 0             | \$ | 0                    | *       |

4. Answer the questions in the Persistently Dangerous School Check Section, and the Acknowledgement of Appropriate Use of SDFS Funds, then choose Submit Form. Screen Shot – Potentially Dangerous School Checks

| 10                                                                                                    |                                                                                                    |                                                                                                    | 0                                                                                                    | Ŧ                                                                                                    | 0                                                                                                    | ¥                                                                                               |                                                   | ¥       |
|----------------------------------------------------------------------------------------------------|----------------------------------------------------------------------------------------------------|----------------------------------------------------------------------------------------------------|----------------------------------------------------------------------------------------------------|----------------------------------------------------------------------------------------------------|----------------------------------------------------------------------------------------------------|-------------------------------------------------------------------------------------------------|---------------------------------------------------|---------|
| 10                                                                                                    | 0                                                                                                    | \$                                                                                                    | 0                                                                                                    | •                                                                                                    | 0                                                                                                    | \$                                                                                              | 0                                                 | \$      |
| 11                                                                                                    | 0                                                                                                    | \$                                                                                                    | 0                                                                                                    | \$                                                                                                    | 0                                                                                                    | \$                                                                                              | 0                                                 | \$      |
| 12                                                                                                    | 0                                                                                                    | \$                                                                                                    | 0                                                                                                    | \$                                                                                                    | 0                                                                                                    | \$                                                                                              | 0                                                 | \$      |
| TALS:                                                                                                    | 0                                                                                                    |                                                                                                    | 0                                                                                                    |                                                                                                    | 0                                                                                                    |                                                                                                 | 0                                                 |         |
| During the past academic y while school was in session                                                                                                    | vear, did any school<br>1?                                                                                                    | have any instance                                                                                                    | es of homicide, sexual                                                                                                    | offense, or kidnappin                                                                                                    | g on school property or a                                                                                    | at school sponsored                                                                             | Yes<br>events O                                   | No<br>O |
| During the past academic y<br>while school was in session<br>During the past academic y<br>offences or for violations of<br>Aknowledgement<br>By checking the box below<br>and/or to facilitate and prov | rear, did any school<br>1?<br>rear, did any school<br>federal or state gur<br>c of Appropri-<br>v, you attest that the<br>vide substance abu | have any instance<br>have an expulsion<br>n free schools requ<br>aite Use of<br>funding distribution<br>se prevention prog | a rate of 1% of the stud<br>irrete of 1% of the stud<br>irrements on school pr<br>SDFS Funds<br>in and allocation amou<br>grams in the public-sch | offense, or kidnappin<br>dent body or 3 or mor<br>operty or at school sy<br>S<br>unt listed will be used<br>nool system." | g on school property or a<br>e students (whichever is<br>sonsored events while sc<br>as intended by House Bi | at school sponsored<br>greater) for violent t<br>shool was in session<br>ill 629, "to develop a | Yes<br>events O<br>?<br>and implement school safe | No<br>O |

## **For Questions Contact**

Safe & Drug Free Schools (SDFS) Student Engagement & Safety Coordination Idaho Department of Education 650 W State Street, Boise, ID 83702 208 332 6800 | www.sde.idaho.gov